## 一、用户注册及登录

(一)用户注册

- 1. 企业用户访问湖南省地方征信平台首页。
- (网址: service.hunan-credit.com)

|                         | <u>应收账</u>                       | 款池融资                                    |             |
|-------------------------|----------------------------------|-----------------------------------------|-------------|
|                         |                                  |                                         |             |
| 基于企业收支流水大数据             | 征信平台、打破银行传统笔对笔,<br>作为质押手段,获取融资,是 | 应收账款融资的瓶颈,以某一企业优质的。<br>是基于企业供应链的一种融资模式。 | 应收账款组成资产池,  |
|                         |                                  |                                         |             |
|                         |                                  |                                         | 0 4         |
|                         |                                  |                                         |             |
|                         |                                  |                                         |             |
| 689.2I4.III <del></del> | <b>169</b> <del></del>           | 4.595.136 *                             | 9.214.324 ^ |
| 授信规模                    | 放款规模                             | 服务企业数量                                  | 产品数量        |
|                         |                                  |                                         |             |

登录 注册

2. 点击【注册】按钮,进入企业注册页面。

| 请输入企业账号              |               |       |
|----------------------|---------------|-------|
| ③ 字母开头 (区分大小写)       |               |       |
| ◎ 数字<br>◎ 小于等于8位     |               |       |
| 请输入登录密码              |               |       |
| ⑤ 8-16位字符            |               |       |
| ◎ 包含大小与子母、数子相 ◎ 安全等级 | (時)來子行<br>- 朝 |       |
| 请再次输入登录密码            |               |       |
| 请输入企业手机号             |               |       |
| 请输入短信验证码             |               | 获取验证码 |
| 已阅读并同意《服务务           | 系款》和《隐私政策》    |       |

第一步:输入企业账号、登录密码、再次输入登录密码、 企业手机号及短信验证码等信息,请按照页面提示规则进 行设置。字段解释说明如下:

- 企业账号:账号唯一,不支持修改,需同时满足字母开头、 数字、且长度小于等于8位字符。
- 登录密码:支持修改,密码必须包含大小写字母、数字、
   特殊字符且长度 8-16 位字符。
- 企业手机号:手机号唯一,支持修改,必须为正常可接收 短信验证码的手机号。
- ▶ 第二步:阅读并勾选《用户服务协议》及《隐私政策》。
- ▶ 第三步:点击【立即注册】,即注册成功。
- (二)用户登录
- 1. 点击【登录】按钮,进入企业登录页面。
- 2. 平台支持通过快捷登录、账号登录两种方式登录。

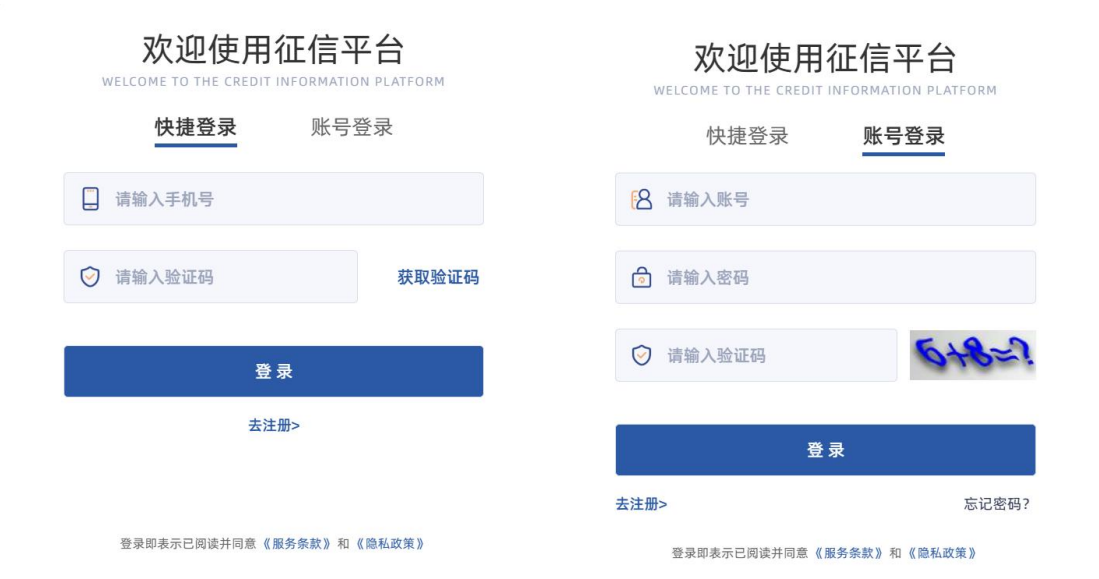

①快捷登录:输入手机号码及验证码,点击【登录】按钮。
 ②账号登录:输入手机号码、登录密码及图形验证码,点击
 【登录】按钮。

以上两种方式登录:

- 登录成功,则回到首页。
- 登录失败,则请根据错误提示修改输入内容。

3. 点击【忘记密码】,进入密码修改页面。

|        |             |       |        | 回到首页 |
|--------|-------------|-------|--------|------|
|        | 忘记密码        |       |        |      |
| 1 确认账号 | 2 验证身份      |       | 3 重置密码 |      |
|        | 请输入企业账号/手机号 |       |        |      |
|        | 请输入图形验证码    | 04323 |        |      |
|        | 下一步         |       |        |      |
|        |             |       |        |      |

忘记密码步骤如下:

- ▶ 第一步-确认账号: 输入企业账号/手机号+图形验证码, 确认账号。
- ▶ 第二步-验证身份: 输入手机验证码检验身份。
- ▶ 第三步-重置密码: 输入新密码,并二次确认新密码,点击【提交】,提示重置成功,跳转登录页。
- 二、用户实名认证

📉 湖南省地方征信亚台

1. 企业用户登录成功后,进入个人中心页面。

| HUNAN PROVINCE LOCAL CREDIT IN | I Det I Lead                               |                                                                 | U IIIII                                                    |
|--------------------------------|--------------------------------------------|-----------------------------------------------------------------|------------------------------------------------------------|
| 图 基本信息                         | 基本信息                                       |                                                                 |                                                            |
| ☑ 安全设置                         | 企业账号: HZ                                   | ZX6666 🔷 未认证 法册时间:                                              | 2023-08-04 10:52:36                                        |
| 🖾 实名认证                         | 企业手机号码: 18:                                | ****5980 上次登录时间:                                                | 2023-08-04 15:25:39                                        |
| 🖹 应收账款管理                       | v                                          |                                                                 |                                                            |
| ⑤ 签约授权管理                       |                                            |                                                                 |                                                            |
|                                | 常见问题                                       |                                                                 |                                                            |
|                                | 一个手机号能绑定几个账户?<br>一个手机号可以绑定成1个账号的安<br>全手机号。 | 如何改用账户密码登录?<br>您可点击个人中心-安全设置,选择登录密码修改;您还可以在登录页选择<br>忘记密码进行密码重置。 | 如何改动企业手机号码?<br>您可点击个人中心-安全设置,选择手机照常修改,通过法人人脑认证身份后,可期定新手机号。 |

# 2. 点击【实名认证】菜单,点击【去认证】按钮,进入页面。

| ⑨ 基本信息          | 实名认证          |
|-----------------|---------------|
| ☑ 安全设置          |               |
| 🖾 实名认证          |               |
| 室 应收账款管理 ~      |               |
| <b>⑤ 签约授权管理</b> |               |
|                 | 您的账号暂未完成实名认证! |
|                 | 去认证           |

- 3. 实名认证步骤如下:
- ▶ 第一步-阅读相关协议:拖动滚动条至最底部,点击【同意并继续】。
- ▶ 第二步-填写基本信息:上传营业执照,系统自动识别企业名称(支持修改)、统一社会信用代码(不可修改)、法人姓名(支持修改)等信息,手动填写法人身份证号,点击【下一步】,系统自动校验企业工商四要素信息。

| 1 填写基      | 基本信息                | 2 法人认证 3 认证审核    |
|------------|---------------------|------------------|
| 营业执照       | 上传营业执照:             | 参考试例:            |
|            |                     |                  |
|            | 请上传最新营业执照 , png/jpg | /jpeg格式,大小不超过5MB |
| * 企业名称     | 湖南汇有限公司             |                  |
| *统一社会信用代码  | 9143010000 QMQUBX   | 5                |
| * 法人姓名     | 徐                   |                  |
| * 法定身份证号   | 430321 422          |                  |
| <b>T-#</b> |                     |                  |

第三步-法人认证:若工商校验信息失败,请根据失败原因进行修改;若工商校验成功,则进入法人认证页,通过 手机微信扫码,根据页面提示完成认证。

| ← 实名认i | Ξ.                                                          |
|--------|-------------------------------------------------------------|
| t 🕥    | 真写基本信息3 认证审核                                                |
| 认证方式   | 企业法人人脸识别认证                                                  |
| 企业法人基  | 本信息                                                         |
| 姓名:    | 徐*                                                          |
| 身份证号:  | 430321******7422                                            |
| 扫码认证   |                                                             |
|        | 为了验证您的身份,请用微信扫码进行人险识别,在 2023-08-02 16:57:41 前认证有效。 刷新 $m C$ |
|        |                                                             |

- 若法人认证失败,则请根据失败原因重新刷新二维码完成 认证。
- 若法人认证成功,则进入下一步。

【法人认证】流程如下:

①勾选协议

| <ul> <li>× 用户信息认证 ···</li> <li>⑥即将进行</li> <li>企业认证</li> </ul> | 11:20 |                                    | .ul 🗢 💻 |
|---------------------------------------------------------------|-------|------------------------------------|---------|
| <sup>您即将进行</sup><br>企业认证                                      | ×     | 用户信息认证                             |         |
| 实名实人认证                                                        | À     | <sup>您即将进行</sup><br>企业认证<br>实名实人认证 |         |

|        | 我已认 | 真阅读并 | 同意 | 《全部协议》 |
|--------|-----|------|----|--------|
| $\sim$ |     |      |    |        |

| 快速         | 检证    |  |
|------------|-------|--|
|            |       |  |
| power by 💽 | 腾讯云慧眼 |  |
| 关于腾讯       | 云慧眼   |  |
| <          | >     |  |
|            |       |  |

# ②身份核验(上传身份证)

| 11:20 | )                                           |                  | ul 🗢 🔲           |   | 11:20     |                  | .ul 🗢 💻          |
|-------|---------------------------------------------|------------------|------------------|---|-----------|------------------|------------------|
| ×     | 月                                           | 月户信息认证           |                  | > | <         | 用户信息认证           |                  |
| 身份    | <b>1</b><br>分核验                             | <b>2</b><br>录制视频 | <b>3</b><br>验证结果 |   | 1<br>身份核验 | <b>2</b><br>录制视频 | <b>3</b><br>验证结果 |
|       | <b>2</b>                                    | 上传人们             | 象面               |   |           | 重新」              | L传               |
|       | + * / E # # # # # # # # # # # # # # # # # # | 上传国行             | 裁面               |   |           | 重新」              | 上传               |
|       |                                             |                  |                  |   | 请确认您的信    | 息                |                  |
|       |                                             |                  |                  |   | 姓名        |                  |                  |
|       |                                             |                  |                  |   | 身份证号      |                  |                  |
|       | 信。                                          | 息无误,下一步          |                  |   | ſ         | 言息无误,下一步         | 7                |
|       | 1                                           | \<br>\           |                  |   |           | 保                | 存以上内容为图片 >       |
|       | _                                           | /                | -                |   | -         | × /              | -                |
| (     | の王                                          | 生山川山             | 五                |   |           |                  |                  |

③录制视频

| 11:21            |                            | .ılı 🗢 🛑         | 11:21 |       |     |
|------------------|----------------------------|------------------|-------|-------|-----|
| ×                | 用户信息认证                     |                  | ×     | 用户信息认 | 证 … |
| 1<br>身份核验        | 2<br>录制视频                  | <b>3</b><br>验证结果 |       | 请等待结约 | 果   |
| 您即将进行            | 亍实名核身验证                    |                  |       |       |     |
| 为了您顺利地通<br>以下条件: | 过认证,请先确认认证设                | 备与环境满足           |       |       |     |
| • 手机屏            | 幕亮度调至最大                    |                  |       |       |     |
| -读- 避免环境         | 竟光线过强或过暗                   |                  |       |       |     |
| ① 正面对〉           | 隹手机拍摄                      |                  |       |       |     |
|                  |                            |                  |       |       |     |
|                  | 开始识别                       |                  |       |       |     |
|                  | power by O 開田古願觀<br>く      | 从上内容为图片 >        |       | <     | >   |
|                  | · · · · ·                  |                  |       |       |     |
| ④ 注              | 反回验证                       | 结果               |       |       |     |
| 11:21<br>× ,     | 用户信息认证                     | ull ≎ 💼<br>      |       |       |     |
| 1<br>身份核验        | <b>2</b><br>录制视频 验         | <b>3</b><br>证结果  |       |       |     |
|                  |                            |                  |       |       |     |
|                  |                            |                  |       |       |     |
| 验证已通过,           | <b>验证成功</b><br>请返回平台继续认证操作 | F.               |       |       |     |
|                  | 下一步                        |                  |       |       |     |
|                  |                            |                  |       |       |     |
|                  |                            |                  |       |       |     |
|                  |                            |                  |       |       |     |
| por              | we by ① 腾讯云慧眼<br>保存以上[     | 内容为图片 >          |       |       |     |
|                  |                            |                  |       |       |     |

- ▶ 第四步-平台审核:法人认证成功后,将进入认证审核页面,请等待审核结果通知。
- 若平台审核拒绝,则请根据页面提示拒绝原因重新认证。
- 若平台审核通过,则该账号将升级为认证用户。

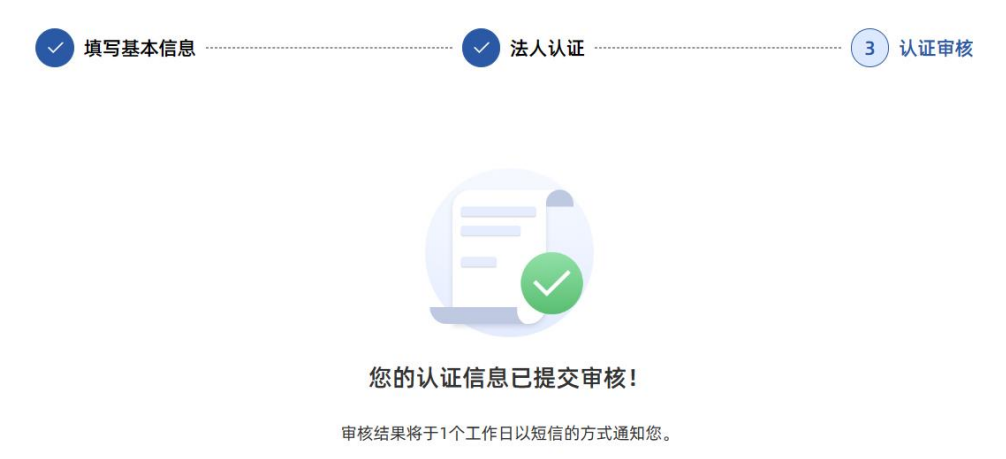

・审核通过,即完成认证。
 ・审核不通过,请根据页面提示,修改认证证明材料并再次提交审核。

### 三、应收账款管理

(一)融资业务申请

 1. 点击【应收账款管理-融资业务申请】菜单,查看融资业 务申请详细列表,支持根据企业融资需求搜索相应产品。

| 图 基本信息     | 融资申请                             |                                     |                              |                     |               |              |
|------------|----------------------------------|-------------------------------------|------------------------------|---------------------|---------------|--------------|
| ☑ 安全设置     | 业务概述                             |                                     |                              |                     |               |              |
| 🖾 实名认证     | 应收账款池融资业务基于企业(<br>通过大数据赋能该业务,协助] | 的交易合同,形成多笔已发生的应<br>查证企业应收账款真实性,缓解银企 | 收账款,组成应收账款资7<br>信息不对称,降低企业融资 | 产池,质押给银行或担<br>fi成本。 | 保机构作为担保或反担保措施 | 18的业务活动,湖南征信 |
| 宜 应收账款管理 ~ | 业务流程                             |                                     |                              |                     |               |              |
| 注 融资业务申请   | 提交申请                             | 线上受理                                | 牛成应收账款                       |                     | 授权放款          | 回款账户预整       |
| 主 融资业务查询   |                                  |                                     | 专项报告                         | ` //                |               |              |
| ⑤ 签约授权管理   |                                  |                                     |                              |                     |               |              |
|            | 所选条件 ><br>金融机构: 农业银行             | 湖南征信 兴业银行                           | 人行机构 晋商                      | 请输入机构名称<br>银行       |               | 世家           |
|            | 融资金额: 100万以下                     | 100万-300万 300万                      | -800万 800万以上                 |                     |               |              |
|            | 贷款利率: 3.5%以下                     | 3.5%-4.5% 4.5%-5.5                  | % 5.5%-6.5%                  | 6.5%以上              |               |              |
|            | 序号 产品名称                          | 金融机构                                | 融资金额                         | 年化利率                | 融资期限          | 操作           |
|            | 1 应收账款池融资                        | 湖南征信                                | 100万-500万                    | 3%-5%               | 12月-24月       | 申请融资         |
|            | 2 池融资测试产                         | 品 国家开发银行                            | 66万-188万                     | 5.6%-8.8%           | 12月-36月       | 申请融资         |
|            | 3 应收账款池融资                        | 兴业银行                                | 100万-600万                    | 3%-6%               | 24月-48月       | 申请融资         |

2. 点击【申请融资】按钮, 根据页面提示录入融资信息。

| ]基本信息    | ← 融资申请     |                               |           |                  |
|----------|------------|-------------------------------|-----------|------------------|
| 安全设置     | 企业信息       |                               |           |                  |
| 实名认证     | * 企业名称     | 湖南城安智能科技有限公司                  | *法人姓名     | 徐*               |
| 应收账款管理 ~ | * 统一社会信用代码 | 914*****XT1D                  | *法人身份证号   | 430321******7422 |
| 国 融资业务申请 | 融资中法传白     |                               |           |                  |
| I 融资业务查询 | 融资中调信息     |                               |           |                  |
| 签约授权管理   | *产品所属金融机构  | 湖南征信                          | *选择经办金融机构 | 湖南征信001test ~    |
|          | * 融资金额(万元) | 200                           | * 融资期限(月) | 13               |
|          | *期望年化利率(%) | 4                             |           |                  |
|          | 信息填报       |                               |           |                  |
|          | *以下信息所属日期  | iii 2023-08                   |           |                  |
|          | 财务信息       |                               |           |                  |
|          | *资产负债表     | 点击上传 模板下载                     |           |                  |
|          |            | ③ 资产负债表 (测试数据) 202308         | 0115274 🛞 |                  |
|          | * 现金流量表    | 点击上传模板下载                      |           |                  |
|          |            | 回 现金流星表(测试数据) 202308          | o115274 🛞 |                  |
|          | * 利润表      | 点击上传 模板下载                     |           |                  |
|          |            | 副利润表(测试数据) 202308011          | 52748A0 🛞 |                  |
|          | 应收账款信息     |                               |           |                  |
|          | * 应收账款明细表  | 点击上传 模板下载                     |           |                  |
|          |            | 应收账款明细表(模板) 202308     202308 | 0115275 ③ |                  |
|          |            |                               |           |                  |
|          | * 坏账准备明细表  | 点击上传 模板下载                     |           |                  |

- 第一步-录入融资需求:录入融资申请信息、信息填报、 财务信息、应收账款等信息;在提发起融资申请前可点击 【清空】,则清空已上传的报表,支持重新上传。字段解 释说明如下:
- 产品所属金融机构:显示为自行选择的融资产品,不可修改。
- 选择经办金融机构: 自行选择方便办理业务的经办分支机

构。

- 融资金额:输入期望的融资金额,单位为万元,必须在该 产品的融资金额范围内。
- 融资期限:输入期望的融资期限,单位为月,必须在该产品的融资期限范围内。
- 期望年化利率: 输入期望的年化利率, 单位为%, 必须在 该产品的年化利率范围内。
- 以下信息所属日期:为上报的财务信息、应收账款信息报
   表的最新一期的月份,仅支持输入近半年的月份。
- 财务信息(资产负债表、现金流量表、利润表):点击【模板下载】后按要求填写保存后,【点击上传】即可。
- 应收账款信息(应收账款明细表、坏账准备明细表):点击【模板下载】后按要求填写保存后,【点击上传】即可。
- ▶ 第二步-发起融资申请:点击【提交】,则业务申请成功; 点击【确定】,则跳转至融资记录查询页面。

| 企业名称                          | 湖南城安智能科技有限公司      | *法人姓名    | 徐*               |
|-------------------------------|-------------------|----------|------------------|
| 统一社会信用代码                      | 914******XT1D     | *法人身份证号  | 430321******7422 |
| <b>独资申请信息</b><br>提示<br>产品所属金融 | 提交成功,是否跳转到融资记录查询问 | ×<br>〔机构 | 湖南征信001test >>   |
|                               |                   |          |                  |

(二)融资业务查询

1.填写完融资业务申请提交完成后,则自动跳转至融资业务查询页,可查询已提交的业务申请记录,并可根据搜索条件

| 图 基本信息     | 融资记录查询   |        |        |                     |           |      |        |
|------------|----------|--------|--------|---------------------|-----------|------|--------|
| ⊘ 安全设置     | 金融机构 请选择 | ~      | 经办金融机构 | 请选择                 | ∨ 融资金额    | 调选择  | ~      |
| 圆 实名认证     | 融资利率 请选择 | $\sim$ | 融资状态   | 请选择                 | $\sim$    | Q 查询 | こ重置    |
| 室 应收账款管理 ~ | 序号 产品名称  | 金融机构   | 申请金额   | 申请时间                | 融资期限      | 融资状态 | 操作     |
| 闰 融资业务申请   | 1 应收账款池  | 湖南征信   | 200万   | 2023-08-04 08:55:42 | 13月       | 待受理  | 查看详情   |
| 注 融资业务查询   |          |        |        | 共1条                 | 10条/页 ~ < | 1    | 前往 1 页 |
| ⑤ 签约授权管理   |          |        |        |                     |           |      |        |

查询。

点击【查看详情】,将展示该条融资业务申请记录的详情
 信息、授信记录及放款记录。融资状态字段解释说明如下:

#### ← 融资记录详情

### 企业信息

| 独主教師       湖市城空智福和校有限公司       法人姓名:       अ         後一社会信用税:       34******7422       30321******7422 <b>安市信息</b> 第市街信の11451         第二条印金融机:       湖市低信         第市街信の11451         宮谷和介宗:       200       融資期限月:       13         四堂年化和傘(1)       3           史福和       200       建築       第市街信の11451       第市街信の11451         以下信息所属目標:       23-08            宇宙和       23-08             SPAGRA:                                                                                                    |            |                                                           |                  |                   |                  |      |  |  |
|----------------------------------------------------------------------------------------------------|------------|-----------------------------------------------------------|------------------|-------------------|------------------|------|--|--|
| kite914************************************                                                                                                    | 企业名称:      | 湖南城安智能科技有限公                                               | 公司               | 法人姓名:             | 徐*               |      |  |  |
| Špršika       Šimita       Šimita | 统一社会信用代码:  | 914**********XT1D                                         |                  | 法人身份证号:           | 430321******7422 |      |  |  |
| PAB原属金额机       湖南征信       经办金融机       湖南征信の11est         融资金额(万宗)       20       融资期限(月):       13         期望年化利率(%)       4                                                                                                    | 融资申请信息     |                                                           |                  |                   |                  |      |  |  |
| 融资金额(万元):       200       融资期限(月):       13         期望年化利率(%):       4 <b>忠市坂 以</b> 1 <b>シー 以</b> 竹信息所属日部:       2023-08 <b>メー メー メー メー メー メー メー メー メー メー メー メー メー メー メー メー メー メー メー メー メー メー メー メー メー メー メー メー メー メー メー メー メー メー メー メー メー メー メー メー メー メー メー メー メー メー メー メー メー メー メー メー メー メー メー メー メー メー メー メー メー メー メー メー メー メー メー メー メー メー メー メー メー メー メー メー メー メー メー メー メー メー メー メー メー メー</b> <                                                                                                    | 产品所属金融机构:  | 湖南征信                                                      |                  | 经办金融机构:           | 湖南征信001test      |      |  |  |
| 期望年化利率(%):       4 <b>停填祝 Q</b> 23-08         以下信息所属日評:       2023-08 <b>安</b> 合儀表       ③ 20230801152741A007 (2)_20230804084920A061.xlsx         愛介负儀素:       ⑤ 资产负债表 ( 测试数据) _20230801152744A008_20230804084920A061.xlsx         四金流量素:       ⑥ 现金流量素 ( 测试数据) _20230801152744A008_20230804084854A060.xlsx         利润素:       ⑦ 利润表 ( 测试数据) _20230801152748A009_20230804084854A060.xlsx <b>W W W G G</b> 和 <b>i</b> 和 <b>i i i i i i i i i i</b>                                                                                                    | 融资金额(万元):  | 200                                                       |                  | 融资期限(月):          | 13               |      |  |  |
|                                                                                                    | 期望年化利率(%): | 4                                                         |                  |                   |                  |      |  |  |
| 以下信息所属日期       2023-08         新信息          资产负债表       ····································                                                                                                    | 信息填报       |                                                           |                  |                   |                  |      |  |  |
| Srede.       ම இ တ တ O (D A C A C A C A C A C A C A C A C A C A                                                                                                    | 以下信息所属日期:  | 2023-08                                                   |                  |                   |                  |      |  |  |
| 资产负债表       同资产负债表(测试数据)_20230801152741A007(2)_20230804084920A061.xlsx         现金流量表       同现金流量表(测试数据)_20230801152744A008_20230804084854A060.xlsx         和润表:       同利润表(测试数据)_20230801152744A009_20230804084851A059.xlsx         wwxshels       回应收账款明细表(模板)_20230801152753A010_20230804084842A057.xlsx         広軟账款明细表:       同应收账款明细表(模板)_20230801152755A011_20230804084842A058.xlsx         brukate 明细表(测试数据)_20230801152755A011_20230804084842A058.xlsx         brukate 明细表(测试数据)_20230801152756A011_20230804084847A058.xlsx         brukate 明细表(测试数据)_20230801152756A011_20230804084847A058.xlsx         brukate 明细表(测试数据)_20230801152756A011_20230804084847A058.xlsx         brukate 明细表(测试数据)_20230801152756A011_20230804084847A058.xlsx         brukate 明细表(测试数据)_20230801152756A011_20230804084847A058.xlsx         brukate 明细表(测试数据)_20230801152756A011_20230804084847A058.xlsx         brukate 明细表(测试数据)_20230801152756A011_20230804084847A058.xlsx         brukate 明细表(N)       Nome Note Note Note Note Note Note Note Not                                                                                                    | 财务信息       |                                                           |                  |                   |                  |      |  |  |
| 现金流量表: <pl> <pl></pl></pl>                                                                                                    | 资产负债表:     | 10 资产负债表(测试数                                              | 据)_2023080115274 | 1A007 (2)_2023080 | 4084920A061.xlsx |      |  |  |
| 利润表:                                                                                                    | 现金流量表:     | 同现金流量表(测试数据)_20230801152744A008_20230804084854A060.xlsx   |                  |                   |                  |      |  |  |
| 收账款信息       应收账款明细表          应收账款明细表           方账准备明细表           方账准备明细表           放款合同编号            文际放款金額        次所利率        2011       2011         放款合同编号        文际放款金額        文际利率        2011        3                                                                                                    | 利润表:       | ₿利润表(测试数据)_20230801152748A009_20230804084851A059.xlsx     |                  |                   |                  |      |  |  |
| 应收账款明细表:       ⑦ 应收账款明细表 (模板)_20230801152753A010_20230804084842A057.xlsx         坏账准备明细表:       ⑦ 坏账准备明细表 (测试数据)_20230801152756A011_20230804084847A058.xlsx <b>款记录 文际放款金额 实际利率 放款日 到期日 存续期 更新时间</b>                                                                                                    | 应收账款信息     |                                                           |                  |                   |                  |      |  |  |
| 坏账准备明细表:       「牙账准备明细表(测试数据)_20230801152756A011_20230804084847A058.xlsx          款记录          放款合同编号       实际放款金额       实际利率       放款日       到期日       存续期       更新时间                                                                                                    | 应收账款明细表:   | □应收账款明细表(模板)_20230801152753A010_20230804084842A057.xlsx   |                  |                   |                  |      |  |  |
| 款记录<br>放款合同编号 实际放款金额 实际利率 放款日 到期日 存续期 更新时间                                                                                                    | 坏账准备明细表:   | ₿坏账准备明细表(测试数据)_20230801152756A011_20230804084847A058.xlsx |                  |                   |                  |      |  |  |
| 放款合同编号 实际放款金额 实际利率 放款日 到期日 存续期 更新时间                                                                                                    | 放款记录       |                                                           |                  |                   |                  |      |  |  |
|                                                                                                    | 放款合同编号     | 实际放款金额                                                    | 实际利率 加           | 文款日 到期日           | 存续期              | 更新时间 |  |  |

暂无数据

- 待受理:企业已成功提交融资申请,待经办金融机构受理。
- 已受理: 经办金融机构已受理该笔融资申请。
- 已授信:经办金融机构已针对该笔融资申请完成授信,并
   已录入授信记录。
- 已放款:经办金融机构已针对该笔融资申请完成放款,并
   已录入放款记录。